# **Massachusetts Nurses Monthly Health Activities Report**

## Configuration

Prior to running the report, the Monthly Report Setup Screen has to be configured to map your data for proper export. Please note, you may need to set up new codes in Maintenance to report your data properly.

Go to iHealth>Monthly Report Setup and click on ADD to begin the configuration.

| Biographical System                |   | » SEARCH HI | EALTH ACTIVIT | Y MONTHLY REPORT                     |          |
|------------------------------------|---|-------------|---------------|--------------------------------------|----------|
| College System                     |   |             | You           | may use Enter/Return or Click Search |          |
| Competencies                       |   |             |               | From Year:                           |          |
| District System                    |   |             |               | »SEARCH » CLEAR                      |          |
| DOE ID Manager                     |   | » HEALTH AG |               | HLY REPORT                           |          |
| Grading System                     | = |             |               | >> ADD                               | <b></b>  |
| Health System                      |   |             | • •           | lealth Activity Monthly Report +     | •        |
| Add/Modify Student                 |   | Year 🔳      | Month         | Reporter                             | Comments |
| Test Batch Entry                   |   | 2009        | 1             | Patton, Laura                        |          |
| HVP Batch Entry<br>Health Activity |   | 2010        | Ŧ             | > ADD                                |          |
| Health Reports                     |   |             |               |                                      |          |
| Monthly Report Setup               |   |             |               |                                      |          |
| 🗎 iParent                          |   |             |               |                                      |          |

Select the number for the Month to be exported from the drop-down menu.

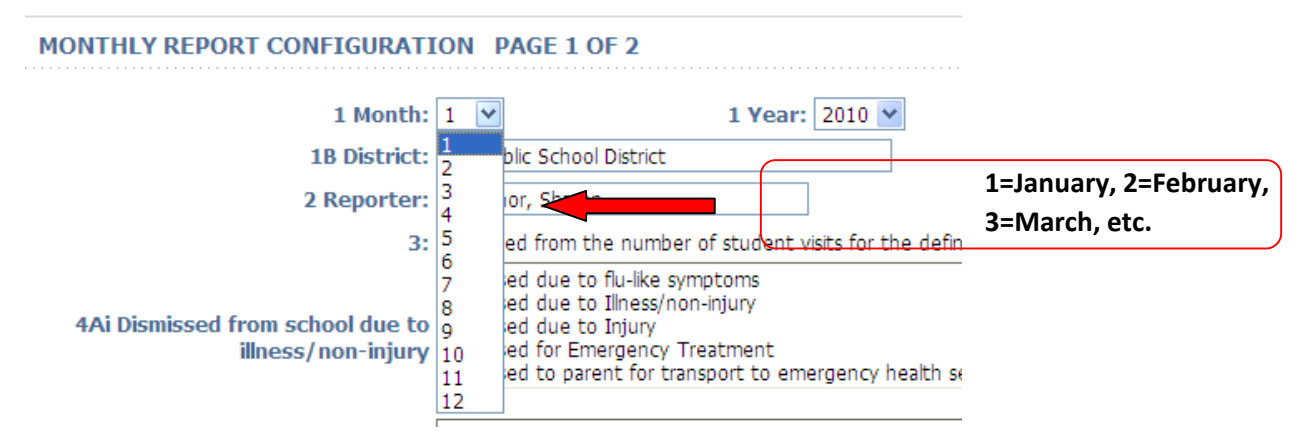

1B. The District Name will appear automatically.

2. The Reporter Name will appear automatically based on the UserID logged into iPass.

# Please note: in each instance where staff visits are included, the report output will automatically calculate numbers for each student and staff visit.

3. Calculated field based on number of visits in the month defined.

4. Select fields from the Dispositions list at your site. Hold down the Ctrl key to select multiple.

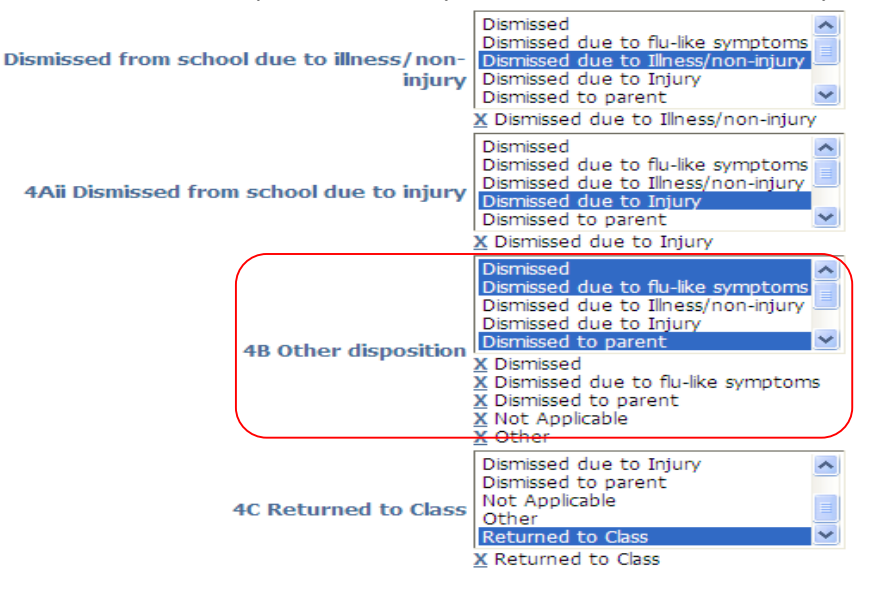

5 A-D. Select from the Complaints list at your site in each category. Hold down the Ctrl key to select multiple.

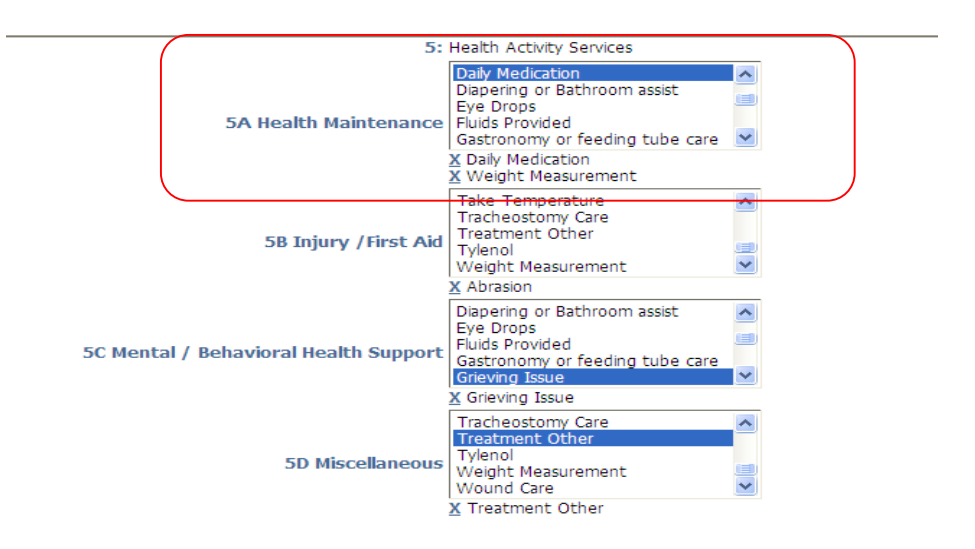

6. Major Injuries - injuries in which an incident report has been filed.

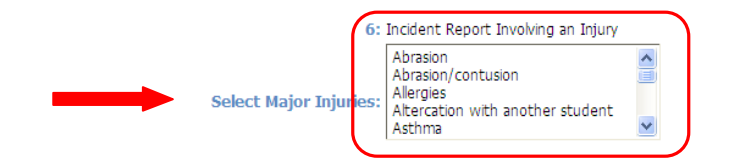

7 A-D. Calculated field based on Visit details where an Emergency Referral has been indicated in the visit details.

| » STUDENT NURSE VISIT:                  | TRACIE A'BBOT                                                                     |                     |                        |
|-----------------------------------------|-----------------------------------------------------------------------------------|---------------------|------------------------|
| Visit Date:                             | October 💙 19 💙 2010 💙                                                             | Visit Time: 7:30A 💌 | Time In: 7:30A 💌       |
| Emergency<br>Referral:                  | <ul> <li>No Emerg Ref</li> <li>Called 911/Amb</li> <li>Other Emerg Ref</li> </ul> | Completed: O No     | Disposition: Dismissed |
| Incident Report<br>Involving an Injury: | ✓                                                                                 |                     |                        |
| Comment:                                |                                                                                   |                     |                        |
|                                         | 1                                                                                 |                     |                        |

8A and 8B. Select from the Complaints list at your site in each category. Hold down the Ctrl key to select multiple.

|                                           | Abrasion                         | ~ |
|-------------------------------------------|----------------------------------|---|
|                                           | Abrasion/contusion               | ī |
| 8A: Number of Diagnosed or Suspected Head | Allergies                        |   |
| Injurys Occuring During School Hours      | Altercation with another student | _ |
|                                           | Asthma                           | × |

9.1 to 9.10 Select from the Medications list at your site in each category. Hold down the Ctrl key to select multiple medications.

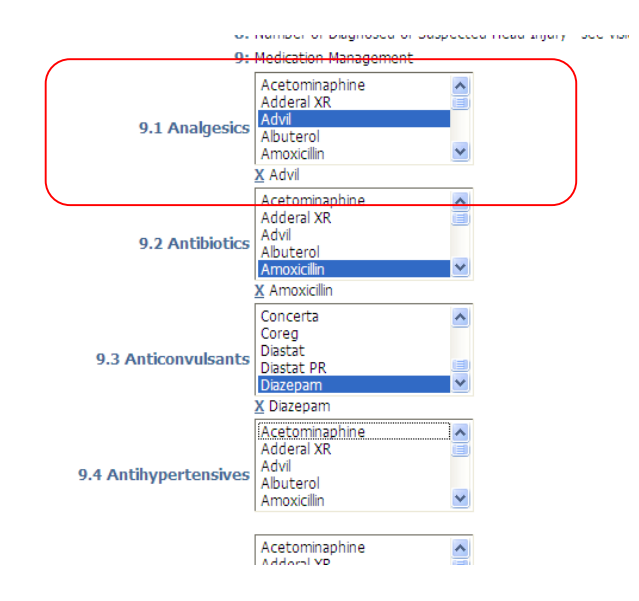

9S1-9S3 Select medications for Staff visits from each category. . Hold down the Ctrl key to select multiple medications.

| 9-S1 Staff: Epinephrine             | Dental wax/dental supplies<br>Silver removed<br>Snack Given<br>Albuterol/asthma medication<br>Analgesic given | < |
|-------------------------------------|----------------------------------------------------------------------------------------------------|---|
| 9-S2 Staff: Prescription Medication | Dental wax/dental supplies<br>Sliver removed<br>Snack Given<br>Albuterol/asthma medication<br>Analgesic given | < |
| 9-S3 Staff: OTC/PRN Medication      | Dental wax/dental supplies<br>Sliver removed<br>Snack Given<br>Albuterol/asthma medication<br>Analgesic given |   |

10A1 to 10G1. Select from the Interventions list at your site in each category.

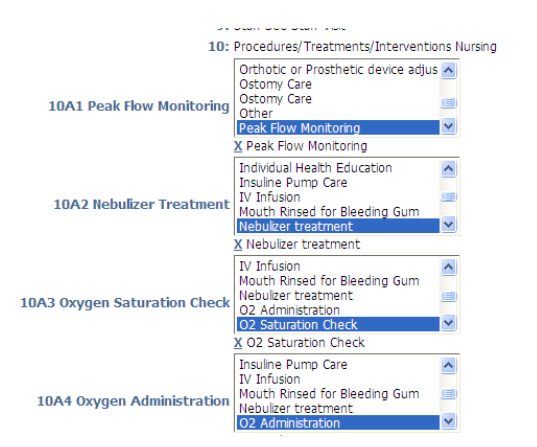

**IMPORTANT!** Upon completion of the selections on this screen (items 3 to 10G1), you must click on **SUBMIT** to save your choices for these items. Once the screen has saved and refreshed you will now see a link at the top of this screen to make selections for items 11-28. Click on the Page 2 link to go to the next screen to define items 11-28.

| NTHLY REPORT CONFIGURATION PAGE 1 0 | DF 2                      |                               |        |  |
|-------------------------------------|---------------------------|-------------------------------|--------|--|
| * Itoms 1 tl                        | brough 7 +                | <u> </u>                      | Page 2 |  |
|                                     | mougn z                   |                               |        |  |
| 1 Month: 1                          | ×                         | 1 Year: 2010 🗸                |        |  |
| 1B District: M                      | 1G Public School District |                               | ]      |  |
| 2 Reporter: O                       | 'Connor, Sharon           |                               |        |  |
| 3: Ca                               | alculated from the number | of student visits for the def | îne    |  |

11. to 22. Select from the Health Activities list at your site in each category. Hold down the Ctrl key to select multiple in each category. Please note: Sites may have to create Health Activities to match the required reporting categories.

| ipass.imgsoftware.com/?ActRpt=0x0000000000f                                                                | bed03 - Health Activity Monthly Report - Windo                                                                                                    |   |
|----------------------------------------------------------------------------------------------------|----------------------------------------------------------------------------------------------------|---|
| 2 Reporter                                                                                                 | : Account, Support                                                                                                    |   |
| 11: Communications (phone calls, letters<br>with anyone regarding IEPs and 504 Plans                       | 51A Report Filed<br>Community: (Calls/Meetings/Letters) IEP/504<br>) Community: (Calls/Meetings/Letters) w/Health Care<br>community: (Calls/Meetings/Letters) w/Parents<br>Community: (Calls/Meetings/Letters) w/Staff   | > |
| 12: Communication with parents or guardian<br>about individual student health isssues (non<br>IEPs/504)    | S1A Report Filed<br>Community: (Calls/Meetings/Letters) IEP/504<br>Community: (Calls/Meetings/Letters) w/Health Care<br>Community: (Calls/Meetings/Letters) w/Parents<br>Community: (Calls/Meetings/Letters) w/Staff     | ~ |
| 13: Communication with school staff abou<br>health issues (non-IEPs/504)                                   | 51A Report Filed<br>Community: (Calls/Meetings/Letters) IEP/504<br>t Community: (Calls/Meetings/Letters) w/Health Care<br>. Community: (Calls/Meetings/Letters) w/Parents<br>Community: (Calls/Meetings/Letters) w/Staff | < |
| 14: Communication with community agencie<br>and health care providers about healt<br>issues (non-IEPs/504) | 51A Report Filed<br>5 Community: (Calls/Meetings/Letters) IEP/504<br>Community: (Calls/Meetings/Letters) w/Health Care<br>Community: (Calls/Meetings/Letters) w/Parents<br>Community: (Calls/Meetings/Letters) w/Staff   | < |
| 15: Home visits by school nursing stal                                                                     | 51A Report Filed<br>Community: (Calls/Meetings/Letters) IEP/504<br>Community: (Calls/Meetings/Letters) w/Health Care<br>Community: (Calls/Meetings/Letters) w/Parents                                                    |   |

23. Select from the Interventions list at your site.

| 23: Hunger Management: Number of times<br>food/snacks were provided this month | Dental wax/dental supplies<br>Sliver removed<br>Snack Given<br>Albuterol/asthma medication<br>Analgesic given |  |
|--------------------------------------------------------------------------------|----------------------------------------------------------------------------------------------------|--|
|                                                                                | Analgesic given                                                                                               |  |

24 to 27G. Select from the Health Activities table at your site. Hold down the Ctrl key to select multiple.

| 27B Meetings: Emergency Preparedness | 51A Report Filed<br>Community: (Calis/Meetings/Letters) IEP/504<br>Community: (Calis/Meetings/Letters) w/Health Care<br>Community: (Calis/Meetings/Letters) w/Parents<br>Community: (Calis/Meetings/Letters) w/Staff | < |
|--------------------------------------|----------------------------------------------------------------------------------------------------|---|
| 27C Meetings: Enviornmental          | 51A Report Filed<br>Community: (Calis/Meetings/Letters) IEP/504<br>Community: (Calis/Meetings/Letters) w/Health Care<br>Community: (Calis/Meetings/Letters) w/Parents<br>Community: (Calis/Meetings/Letters) w/Staff |   |
| 27D Meetings: Mental Health          | 51A Report Filed<br>Community: (Calls/Meetings/Letters) IEP/504<br>Community: (Calls/Meetings/Letters) w/Health Care<br>Community: (Calls/Meetings/Letters) w/Parents<br>Community: (Calls/Meetings/Letters) w/Staff | > |

28. Health Problem Comment. Enter an optional narrative comment to record for the month.

#### Note: You will still have to enter this on the PDF form to be filed.

### Health Activities Report

Go to Health System>Health Reports>Monthly Health Report. Select Details and the correct year/month from the drop-down menu. Click on **SUBMIT**.

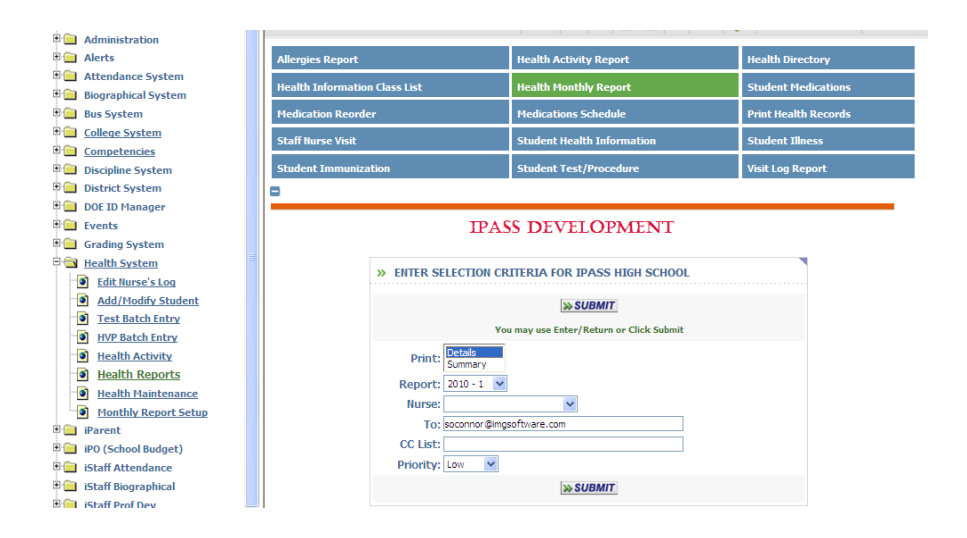

Go to My Reports and click on the file name to open. Use the data in the iPass report to complete the Monthly Health Activity Form.

Sample Output: Month: 3 Year: 2012 Item 2: Report By: ACCOUNT, SUPPORT Nurse: All Nurses 3. Number of student encounters for nursing services this month:

2108

\_\_\_\_\_ \_\_\_\_\_ 4. Disposition of Students Utilizing Nursing Services 4Ai. Dismissed from school due to illness/non-injury: 203 4Aii. Dismissed from school due to injury: 8 4B. Other Disposition: 15 4C. Returned to class: 1882 \_\_\_\_\_ 5. Number of Office Visit Types by Primary Assessment 5A. Health Maintenance: (Student) 601 (Staff) 7 5B. Injury/First Aid: (Student) 630 (Staff) 4 5C. Mental/Behavioral Health: (Student) 45 (Staff) 1 5D. Miscellaneous: (Student) 301 (Staff) 5 \_\_\_\_\_ ------